<u>Proceso Electoral Local</u> <u>Ordinario 2022 - 2023</u>

# *Capacitación Sistema de Fiscalización de Jornada Electoral (SIFIJE)*

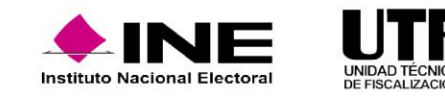

# ¿Qué es el SIFIJE?

- El Sistema de Fiscalización de Jornada Electoral (SIFIJE), es un sistema diseñado para realizar el registro de los comprobantes que acreditan la participación de las personas representantes generales y de casilla, ya sea mediante un pago o de manera gratuita el día de la Jornada Electoral.
- ✤ Se accede a través del SIF (Sistema Integral de Fiscalización).
- Se alimenta de información proveniente del Sistema de Registro de Solicitudes, Sustituciones y Acreditación de Representantes Generales y ante Mesas Directivas de Casilla de los Partidos Políticos y Candidaturas Independientes (SRSSAR) y del Sistema de Información de la Jornada Electoral (SIJE).
- ✤ A través de este aplicativo se generan Comprobantes Electrónicos de Pago (CEP).

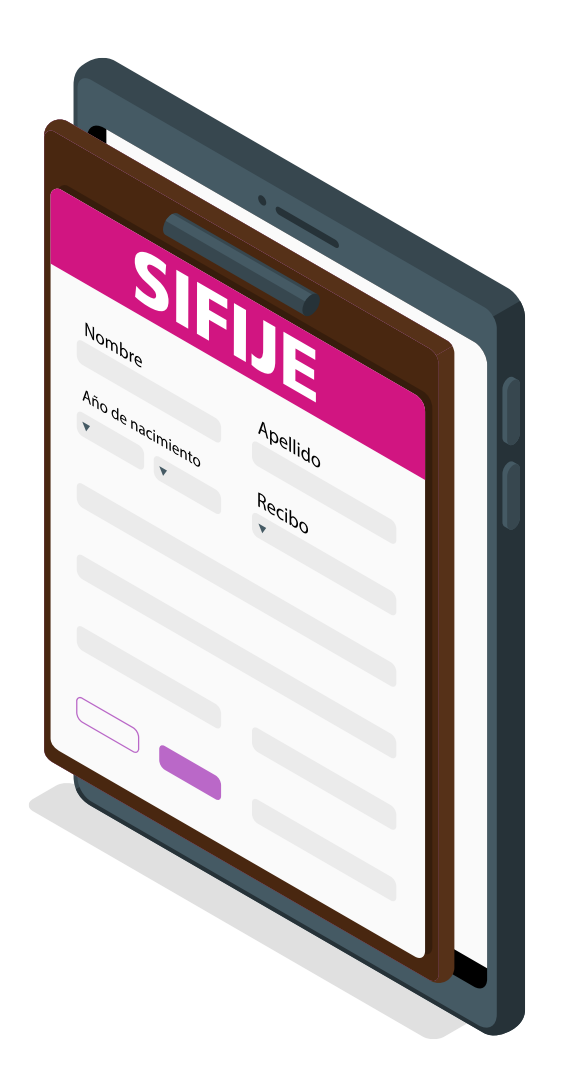

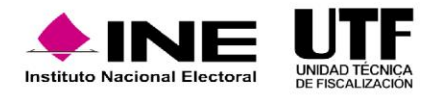

## ¿Qué vínculo existe entre el SIFIJE y el SRSSAR?

El Sistema de Representantes es donde se registra y acredita a las y los representantes previo a la Jornada Electoral. Una vez concluida esta etapa, la información de las personas representantes acreditadas será consumida por el SIFIJE para facilitar el registro de CEP, a los sujetos obligados.

## ¿Qué vínculo existe entre el SIFIJE y el SIJE?

El SIJE proporcionará la información acerca de la asistencia de la persona representante general o ante mesa directiva de casilla el día de la Jornada Electoral.

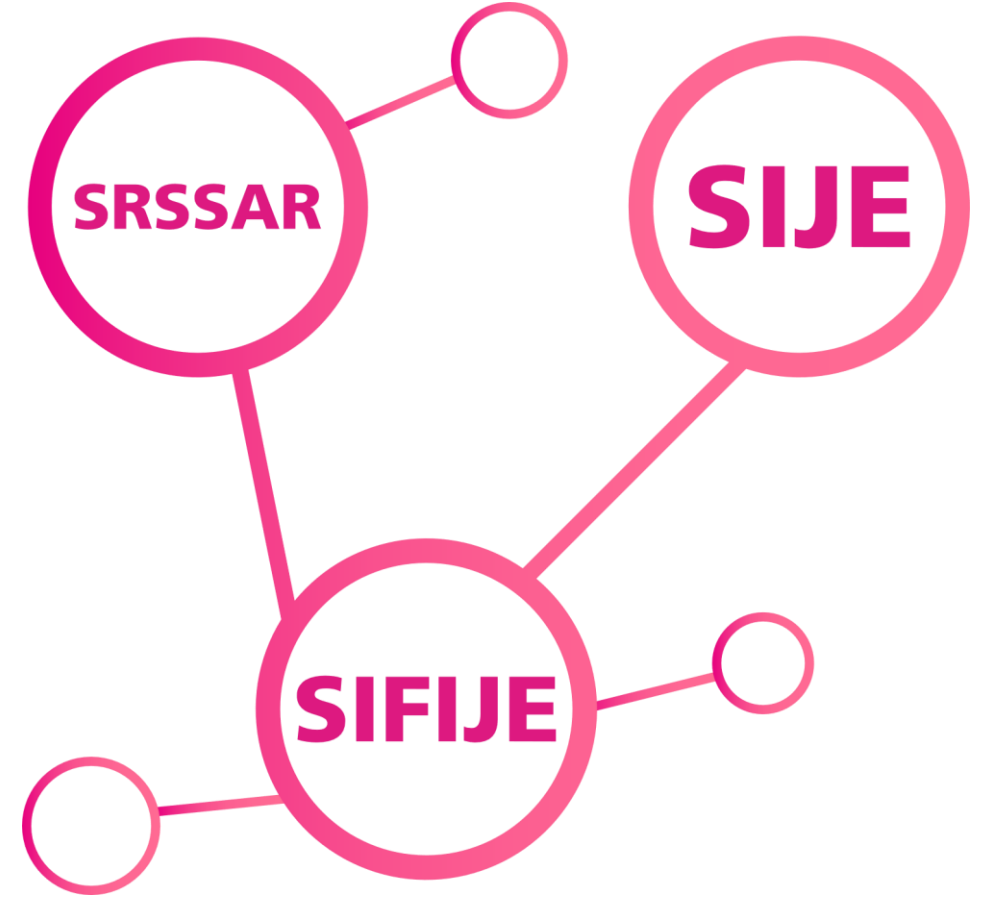

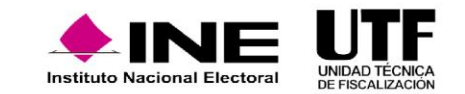

### Antes de la Jornada Electoral

En las fechas establecidas para tal efecto, se hace el registro y se da la acreditación de las y los representantes que asistirán el día de la jornada.

### **Durante la Jornada Electoral**

- Los y las representantes asisten y en su caso reciben el pago correspondiente.
- A partir de la Jornada Electoral y hasta los 3 días siguientes se generan los Comprobantes a través del SIFIJE.

### **Representantes de Partidos Políticos y Candidaturas Independientes**

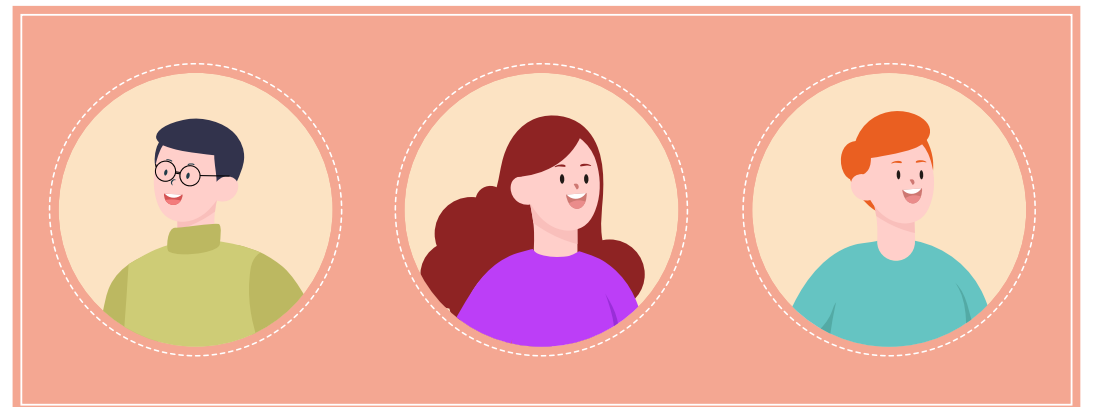

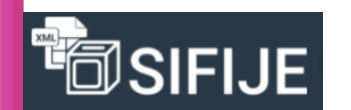

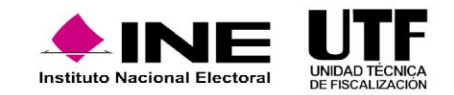

## Actividades por realizar en el SIFIJE

Sistema de Fiscalización de Jornada Electoral

```
Ingreso al SIFIJE
```

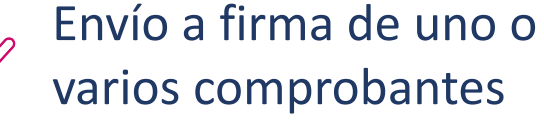

Configuración de información del Sujeto Obligado

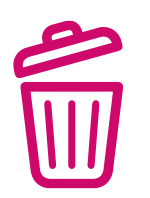

Eliminar del envío a firma uno o varios comprobantes

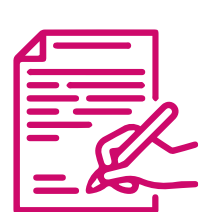

- Registro del pago a las o los representantes:
  - 🔶 Registro uno a uno
  - Registro masivo

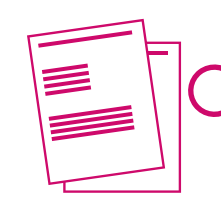

Administración de comprobantes

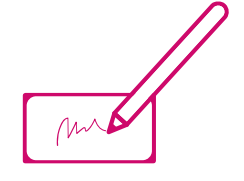

Firmado de comprobantes de pago, gratuidad y generación de CEP

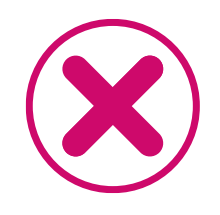

Cancelar uno o varios CEP

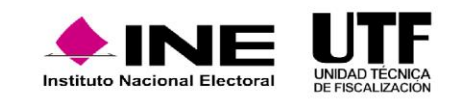

## ¿Cómo ingresar al SIFIJE?

- ◆ Se ingresa al SIF con su usuario y contraseña; y se da clic en "Iniciar sesión".
- ◆ Se selecciona el módulo "Sistema de Fiscalización de Jornada Electoral".
- ◆ Se debe seleccionar "Proceso", "Tipo de elección" y "Año del Proceso Electoral".
- Se da clic en "Seleccionar".

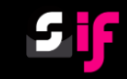

### Sistema Integral de Fiscalización

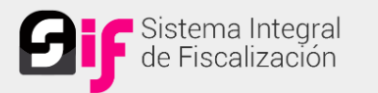

#### Usuario

٩

#### Contraseña

Contraseña 💿

Iniciar sesión

Cambio de contraseña Cambio de contraseña usuario interno usuario externo

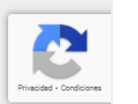

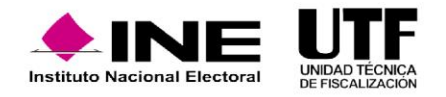

## Configuración - Información Sujeto Obligado

- + En el menú lateral izquierdo se selecciona "Configuración".
- ✤ Se da clic en el submenú "Información Sujeto Obligado".
- Se captura el RFC.

El **RFC** debe corresponder al **partido** que emitirá los comprobantes. En el caso de los **Candidatos y Candidatas Independientes**, este corresponderá al de su Asociación Civil y no será necesario capturarlo, ya que este vendrá precargado de la base de datos de SNR.

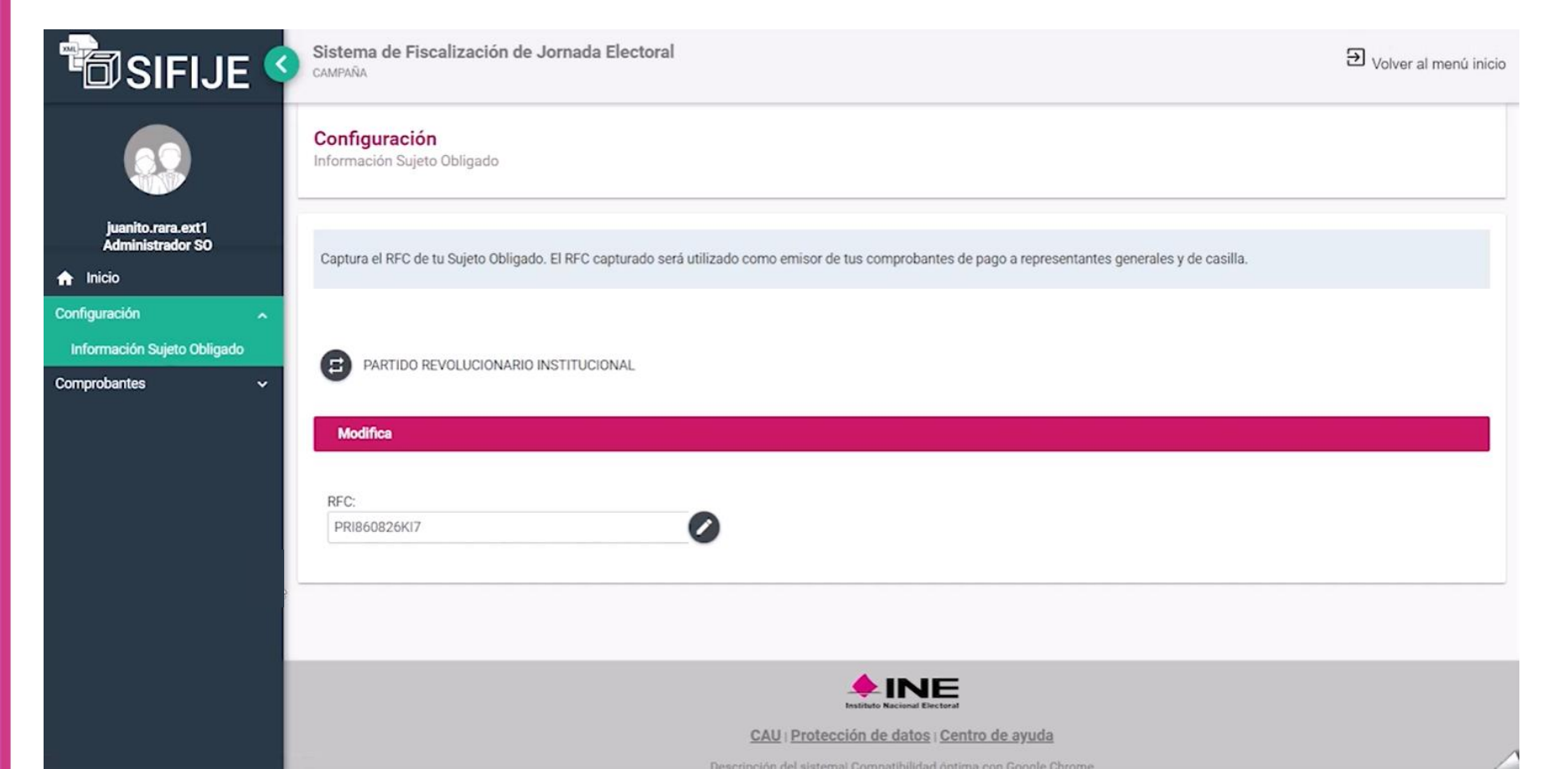

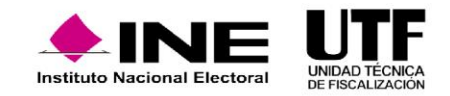

### Registro del pago a las y los representantes: Registro uno a uno

- + En el menú lateral izquierdo se da clic en "Comprobantes".
- ✤ Se selecciona "Pago a Representantes Generales y de Casillas".
- ◆ Se aplican filtros para trabajar en un rango de datos delimitado (opcional).
- Se capturan los datos de las columnas que aparecen en color.
- Se guardan los datos capturados.

| 🕫 SIFIJE <                                       | Sistema de Fiscalización de Jornada Electoral<br>CAMPAÑA                                                                       | Ð Volver al menú inicio |
|--------------------------------------------------|----------------------------------------------------------------------------------------------------|-------------------------|
|                                                  | Registro uno a uno                                                                                                    |                         |
| daniel.peralvill.ext1<br>Capturista              | Utiliza los filtros de búsqueda para localizar a los Representantes Generales y de Casilla.                                    |                         |
| ☆ Inicio                                         | > Filtros por datos geográficos y sujeto obligado                                                                              |                         |
| Configuración 🗸                                  | 6                                                                                                    |                         |
| Comprobantes                                     | > Filtros por datos de la casilla                                                                                              |                         |
| Pago a Representantes<br>Generales y de Casillas | > Filtros por datos del representante                                                                                          |                         |
| Captura masiva de<br>comprobantes                | Q, Buscar                                                                                                    |                         |
| Administrador de comprobantes                    | Cantura los datos del pago en las columnas: Monto pagado. Mecanismo de dispersión. Quenta CLARE origen y Quenta CLARE destino. |                         |
|                                                  | Captura los datos del pago en las columnas. Monto pagado, mecanismo de dispersión, Cuenta CEADE origen y Guenta CEADE destino. |                         |
|                                                  | Número total de Representantes Generales y de Casilla: 7 (sólo se muestran máximo 500 resultados).                             |                         |
|                                                  | Campos obligatorios.                                                                                                    | mpos a llenar.          |
|                                                  | Guardar Guardar                                                                                                    |                         |
|                                                  |                                                                                                    |                         |

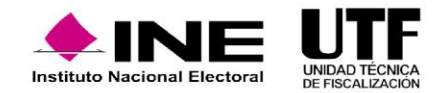

### Registro del pago a las y los representantes: Registro masivo

- En el menú lateral izquierdo se da clic en "Comprobantes".
- Se selecciona "Captura masiva de comprobantes".
- Se aplican filtros para trabajar en un rango de datos (opcional).

- Se descarga el archivo en Excel, el cual tiene determinados campos editables.
- Se sube el archivo Excel editado.

| CIFIJE                                           | Sistema de Fiscalización de Jornada Electoral<br>CAMPAÑA                                    | ➔ Volver al menú inicio |
|--------------------------------------------------|---------------------------------------------------------------------------------------------|-------------------------|
|                                                  | Registro masivo                                                                             |                         |
| daniel.peralvill.ext1<br>Capturista              | Utiliza los filtros de búsqueda para localizar a los Representantes Generales y de Casilla. |                         |
|                                                  | <ul> <li>Filtros por datos geográficos y sujeto obligado</li> </ul>                         |                         |
| Configuración 🗸                                  | Para obtener los registros, haz clic en: Descargar archivo de Representantes de casilla     |                         |
| Comprobantes                                     | Paso 1. Descargar archivo de Representantes de Casilla:                                     |                         |
| Pago a Representantes<br>Generales y de Casillas |                                                                                             |                         |
| Captura masiva de<br>comprobantes                | ¿Cómo llenar el formato?                                                                    |                         |
| Administrador de comprobantes                    | Una vez modificado el contenido del archivo adjúntalo en esta sección                       |                         |
|                                                  | Paso 2. Subir archivo modificado                                                            |                         |
|                                                  | + Seleccionar Archivo 🔹 Subir Archivo 😣 Cancelar                                            |                         |
|                                                  |                                                                                             |                         |

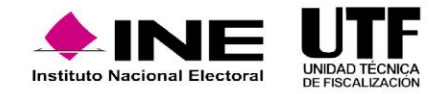

## Administrador de Comprobantes

- En este menú se pueden consultar los precomprobantes y comprobantes de acuerdo a su estatus y dependiendo del mismo se podrán realizar distintas acciones.
- Pendiente. En este estatus los datos de pago no se han capturado en los registros de Pago a las personas representantes generales y de casillas proporcionados por el Sistema de Representantes, por lo que no se ha generado el Registro.
- Gratuidad. En este estatus se identifican los comprobantes que se registraron en el Sistema de Representantes con monto de remuneración 0.
- Registrado. La persona capturista del Sujeto Obligado registra los datos de pago de la persona representante general o de casilla: monto pagado, mecanismo de dispersión, cuenta CLABE origen y cuenta CLABE destino; este último dato es opcional.

| Administrador de comprobantes     Administrador de comprobantes     Administrador de comprobantes <td< th=""><th>🗇 SIFIJE &lt;</th><th>Sistema<br/>CAMPAÑA</th><th>a de Fiscaliz</th><th>ación de Jornada Elect</th><th>oral</th><th></th><th></th><th></th><th></th><th></th><th></th><th>€ Volve</th><th>r al menú inic</th></td<>                                                                                                    | 🗇 SIFIJE <                    | Sistema<br>CAMPAÑA | a de Fiscaliz                            | ación de Jornada Elect                       | oral                |                       |        |                          |                    |                 |                               | € Volve         | r al menú inic             |
|----------------------------------------------------------------------------------------------------|-------------------------------|--------------------|------------------------------------------|----------------------------------------------|---------------------|-----------------------|--------|--------------------------|--------------------|-----------------|-------------------------------|-----------------|----------------------------|
| Responsable de Finanzas       Estatus:       PENDIENTE         inicio       viliza los filtros de búsqueda para localizar a los Representantes Generales y de Casilla.         omprobantes       >         Administrador de comprobantes       >         Filtros por datos geográficos y sujeto obligado       >         >       >         Persentantes de Casilla       >         Q       Buscar         Representantes de Casilla       >         Ver       Estatus       Clave Elector       Apellido       Monto       Monto       Cuenta       Cuenta       clabe       clabe       destino         O       PENDIENTE       AAAAAA99020601M/723       RIVERA       MONTALVO       AZUL       CASILLA       750       Image: Comprobantes                                                                                                    | erminia.cuevas.ext1           | Adminis            | s <b>trador de C</b><br>ciona el estatus | omprobantes<br>de los registros que deseas v | ver.                |                       |        |                          |                    |                 |                               |                 |                            |
| <ul> <li>Inicio</li> <li>PENDIENTE</li> <li>Administrador de comprobantes</li> <li>Administrador de comprobantes</li> <li>Filtros por datos geográficos y sujeto obligado</li> <li>Filtros por datos de la casilla</li> <li>Pendientes de Casilla</li> <li>Representantes de Casilla</li> <li>Ver Estatus</li> <li>Clave Elector</li> <li>Apellido</li> <li>Apellido</li> <li>Apellido</li> <li>Apellido</li> <li>Monto</li> <li>Monto&lt;</li></ul>                                                                                                    | Responsable de Finanzas       | Estatu             | s:                                       |                                              |                     |                       |        |                          |                    |                 |                               |                 |                            |
| Administrador de comprobantes Administrador de comprobantes  Viliza los filtros de búsqueda para localizar a los Representantes Generales y de Casilla  Filtros por datos geográficos y sujeto obligado  Filtros por datos de la casilla  Ver Estatus  Clave Elector  Apellido Apellido Apellido Apellido Apellido Materno Nombre Tipo de Remuneración Monto de dispersión dispersión de dispersión de dispersión de destino                                                                                                    | nicio                         | PEND               | DIENTE                                   |                                              | ~                   |                       |        |                          |                    |                 |                               |                 |                            |
| Comprobantes       Administrador de comprobantes       Pittros por datos geográficos y sujeto obligado         > Filtros por datos de la casilla                                                                                                    | onfiguración 🗸 🗸              | Utiliza l          | os filtros de bús                        | aueda para localizar a los Re                | oresentantes Ge     | enerales v de Casilla |        |                          |                    |                 |                               |                 |                            |
| Administrador de comprobantes          Administrador de comprobantes <ul> <li>Filtros por datos geográficos y sujeto obligado</li> <li>Filtros por datos de la casilla</li> <li>Filtros por datos de la casilla</li> <li>Representantes de Casilla</li> <li>Ver Estatus</li> <li>Clave Elector</li> <li>Apellido</li> <li>Apellido</li> <li>Monto de de dispersión</li> <li>Clave Clave Elector</li> <li>PENDIENTE</li> <li>AAAAAA99020601M723</li> <li>RIVERA</li> <li>MONTALVO</li> <li>AZUL</li> <li>CASILLA</li> <li>750</li> <li>International de la casilla</li> <li>International de la casilla</li> <li></li></ul>                                                                                                    | omprobantes                   | othizar            |                                          | Aucar bara localizar a los riel              | presentantes of     | cherales y de ousina  | •      |                          |                    |                 |                               |                 |                            |
| Ver       Estatus       Clave Elector       Apellido<br>Paterno       Nombre<br>Materno       Tipo de<br>representante       Remuneración       Monto<br>de<br>dispersión       Cuenta<br>clabe<br>destino         •       PENDIENTE       AAAAAA99020601M723       RIVERA       MONTALVO       AZUL       CASILLA       750       1       1       1                                                                                                    | Administrador de comprobantes | > Fi               | iltros por datos                         | geográficos y sujeto obligado                |                     |                       |        |                          | ر<br>السام المراجع |                 |                               |                 |                            |
| Q       Buscar         Representantes de Casilla         Ver       Estatus       Clave Elector       Apellido       Apellido       Nombre       Tipo de       Remuneración       Monto de dispersión       Cuenta clabe destino         Imás       PENDIENTE       AAAAAA99020601M723       RIVERA       MONTALVO       AZUL       CASILLA       750       Image: Contract of the contract of the clabe destino                                                                                                    |                               | > Fi               | iltros por datos                         | de la casilla                                |                     |                       |        |                          |                    | alar<br>Marina  |                               | Þ               |                            |
| Representantes de Casilla         Ver más       Estatus       Clave Elector       Apellido Paterno       Apellido Materno       Nombre       Tipo de representante       Remuneración       Monto de dispersión       Cuenta clabe destino         O       PENDIENTE       AAAAAA99020601M723       RIVERA       MONTALVO       AZUL       CASILLA       750       Image: Colored clabe destino                                                                                                    |                               |                    |                                          |                                              |                     | ٩                     | Buscar |                          |                    |                 |                               |                 |                            |
| Representantes de Casilla         Ver más       Estatus       Clave Elector       Apellido Paterno       Mombre       Tipo de representante       Remuneración       Monto de dispersión       Cuenta clabe origen         •       PENDIENTE       AAAAAA99020601M723       RIVERA       MONTALVO       AZUL       CASILLA       750       Image: Construction of the construction of the construct                              |                               |                    |                                          |                                              |                     |                       |        |                          |                    |                 |                               |                 |                            |
| Ver más       Estatus       Clave Elector       Apellido Paterno       Apellido Materno       Nombre       Tipo de representante       Remuneración       Monto de dispersión       Cuenta clabe origen         O       PENDIENTE       AAAAAA99020601M723       RIVERA       MONTALVO       AZUL       CASILLA       750       Image: Comparison of the comparison of the comparison of t |                               | Repre              | sentantes d                              | e Casilla                                    |                     |                       |        |                          |                    |                 |                               |                 |                            |
| PENDIENTE     AAAAAA99020601M723     RIVERA     MONTALVO     AZUL     CASILLA     750                                                                                                    |                               | Ver<br>más         | Estatus                                  | Clave Elector                                | Apellido<br>Paterno | Apellido<br>Materno   | Nombre | Tipo de<br>representante | Remuneración       | Monto<br>pagado | Mecanismo<br>de<br>dispersión | Cuenta<br>clabe | Cuenta<br>clabe<br>destino |
|                                                                                                    |                               | ⊙                  | PENDIENTE                                | AAAAAA99020601M723                           | RIVERA              | MONTALVO              | AZUL   | CASILLA                  | 750                |                 | uoperatori                    | ongen           | destillo                   |
|                                                                                                    |                               |                    | DEUDIEUTE                                |                                              |                     |                       |        |                          |                    |                 |                               |                 |                            |

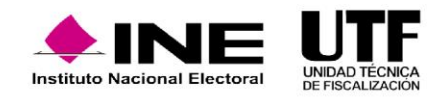

## Enviar a firma uno o varios comprobantes de pago

- En el menú lateral izquierdo, se da clic en "Comprobantes".
- Se selecciona "Administrador de Comprobantes".
- En el combo Estatus, se elige CEP con estatus "Registrado".

- Se aplican filtros para trabajar en un rango de datos delimitado (opcional).
- Se seleccionan todos los comprobantes que se requiera enviar a firma.
- Se da clic en el botón "Enviar a Firma".

| 🖥 SIFIJE <                                     | Sistema de Fiscalización de Jornada Electoral<br>CAMPAÑA |                      |               |                                                               |                              |                     |                     |          |               |              | Volver al n | nenú inic |
|------------------------------------------------|----------------------------------------------------------|----------------------|---------------|---------------------------------------------------------------|------------------------------|---------------------|---------------------|----------|---------------|--------------|-------------|-----------|
|                                                | Admin                                                    | istrador de Co       | mprot         | pantes                                                        |                              |                     |                     |          |               |              |             |           |
| daniel.peralvill.ext1<br>Capturista            | Selec                                                    | ciona el estatus d   | e los re      | gistros que deseas ver                                        |                              |                     |                     |          |               |              |             |           |
| Inicio                                         | REG                                                      | us:<br>ISTRADO       |               | ~                                                             | -                            |                     |                     |          |               |              |             |           |
| nfiguración 🗸 🗸                                | Utiliza                                                  | los filtros de búso  | ueda pa       | ra localizar a los Repre                                      | esentantes Generales y de Ca | silla               |                     |          |               |              |             |           |
| nprobantes                                     | Guilt                                                    | the state of burg    | a baa pa      | a reconcer a reconcepte                                       |                              |                     |                     |          |               |              |             |           |
| ago a Representantes<br>enerales y de Casillas | > F                                                      | Filtros por datos ge | ográfic       | os y sujeto obligado                                          |                              |                     |                     |          |               |              |             |           |
| captura masiva de<br>omprobantes               | > F                                                      | Filtros por datos de | e la casi     | la<br>J                                                       |                              |                     |                     |          |               |              |             |           |
| Administrador de comprobantes                  |                                                          |                      |               |                                                               | ٩                            | Buscar              |                     |          |               |              |             |           |
|                                                | Repr                                                     | ID<br>Comprobante    | Casill<br>Ver | a<br>Estatus                                                  | Clave Elector                | Apellido<br>Paterno | Apellido<br>Materno | Nombre   | Tipo de       | Remuneración | Monto       | Me        |
|                                                |                                                          |                      | mas           |                                                               |                              |                     |                     |          | representante |              | pagado      | d         |
|                                                |                                                          | 2981097              | ۲             | REGISTRADO<br>daniel.peralvill.ext1<br>06/01/2023<br>13:12:07 | AAAAAA99021601M207           | CCABALLERO          | REYES               | BERTILDA | CASILLA       | 100          | 100         |           |
|                                                |                                                          |                      |               | REGISTRADO                                                    |                              |                     |                     |          |               |              |             |           |

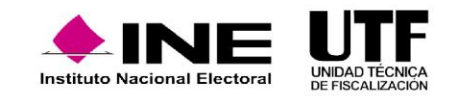

### Eliminar el envío a firma de uno o varios comprobantes de pago

- En el menú lateral izquierdo, se da clic en "Comprobantes".
- Se selecciona "Administrador de Comprobantes".
- En el combo Estatus, se selecciona "Enviado a Firma".

- Se aplican filtros para trabajar en un rango de datos delimitado.
- Se da clic en el botón "Eliminar".

|                                                  | Sistem<br>CAMPAÑA | a de Fisca                   | lización de Jo                      | ornada         | Electoral                                                          |                        |                     |                     |            |                          |              | enú inicio |
|--------------------------------------------------|-------------------|------------------------------|-------------------------------------|----------------|--------------------------------------------------------------------|------------------------|---------------------|---------------------|------------|--------------------------|--------------|------------|
| daniel.peralvill.ext1<br>Capturista              | Admini            | istrador de<br>ciona el esta | e Comprobant<br>tus de los registro | es<br>os que d | eseas ver.                                                         |                        |                     |                     |            |                          |              |            |
|                                                  | Estati            | US:                          |                                     |                | 100                                                                |                        |                     |                     |            |                          |              |            |
| nicio                                            | ENV               | IADU A FIRM                  | A                                   |                | ~                                                                  |                        |                     |                     |            |                          |              |            |
| Configuración 🗸 🗸                                | Utiliza           | los filtros de               | búsqueda para lo                    | calizar a      | los Representantes Ge                                              | enerales y de Casilla. |                     |                     |            |                          |              |            |
| Comprobantes                                     | othed             | 100 110 00 00                | buoqueau para ior                   |                | ioo nepresentantes se                                              |                        |                     |                     |            |                          |              |            |
| Pago a Representantes<br>Generales y de Casillas | × ₽               | iltros por dat               | os geográficos y s                  | sujeto ol      | bligado                                                            |                        |                     |                     |            |                          |              |            |
| Captura masiva de<br>comprobantes                | > F               | iltros por dat               | os de la casilla                    |                |                                                                    |                        |                     |                     |            |                          |              |            |
| Administrador de comprobantes                    |                   |                              |                                     |                |                                                                    | Q Bus                  | scar                |                     |            |                          |              |            |
|                                                  | Repre             | esentantes                   | s de Casilla                        |                |                                                                    |                        |                     |                     |            |                          |              |            |
|                                                  |                   | Opciones                     | ID<br>Comprobante                   | Ver<br>más     | Estatus                                                            | Clave Elector          | Apellido<br>Paterno | Apellido<br>Materno | Nombre     | Tipo de<br>representante | Remuneración | Me<br>pai  |
|                                                  |                   | 8                            | 2981081                             | ۲              | ENVIADO A FIRMA<br>daniel.peralvill.ext1<br>06/01/2023<br>15:21:43 | AAAAAA99021601M191     | VEGA                | ESTRADA             | ALEKSANDRA | CASILLA                  | 100          | 1          |
|                                                  |                   | -                            |                                     |                | ENVIADO A FIRMA                                                    |                        |                     |                     |            |                          |              |            |

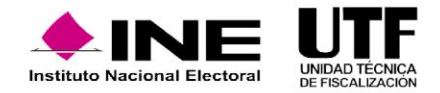

### Firmado de comprobantes de pago y generación de CEP

- En el menú lateral izquierdo, se da clic en "Comprobantes".
- Se selecciona "Administrador de Comprobantes".
- En el combo "Estatus", se selecciona " Enviado a Firma".
- Se aplican filtros para trabajar en un rango de datos (opcional).
- ✤ Se seleccionan todos los comprobantes que se requiera firmar.
- Se da clic en el botón "Firmar".
- ◆ Se ingresan los archivos de la firma electrónica y la contraseña.
- ✤ Se da clic en el botón "Aceptar".

| 🕫 SIFIJE <                          | Sistema de Fiscalización de<br>CAMPAÑA       | e Jornada Electoral     |
|-------------------------------------|----------------------------------------------|-------------------------|
|                                     | Administrador de Comprob                     | antes                   |
| daniel.peralvill.ext1<br>Capturista | Selecciona el estatus de los reg<br>Estatus: | jistros que deseas ver. |
| 🔒 Inicio                            | SELECCIONA                                   | ~                       |
| Configuración 🗸                     | SELECCIONA                                   |                         |
| Comprobantes                        | PENDIENTE                                    |                         |
| Pago a Representantes               | REGISTRADO                                   |                         |
| Generales y de Casillas             | ENVIADO AFIRMA                               |                         |
| Captura masiva de                   | FIRMADO                                      |                         |
| comprobantes                        | ELIMINADO                                    |                         |
|                                     | 0111051 100                                  |                         |

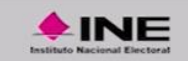

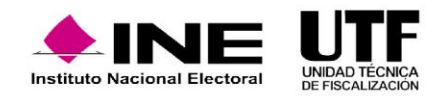

CAU | Protección de datos | Centro de ayuda

## Cancelar uno o varios CEP

- En el menú lateral izquierdo, se da clic en "Comprobantes".
- Se selecciona "Administrador de Comprobantes".
- En el combo "Estatus", se selecciona "Firmado".
- ✤ Se aplican filtros para trabajar en un rango de datos delimitado.

- Se elige el o los comprobantes que se requieran cancelar.
- ✤ Se da clic en el botón "Cancelar".

| SIFIJE                                       | Sistema de Fiscalización de Jornada Electoral<br>CAMPAÑA           | E Volver al menú inicio |
|----------------------------------------------|--------------------------------------------------------------------|-------------------------|
|                                              | Administrador de Comprobantes                                      |                         |
| maria.rendon.ext1<br>Responsable de Finanzas | Selecciona el estatus de los registros que deseas ver.<br>Estatus: |                         |
| ♠ Inicio                                     | SELECCIONA V                                                       |                         |
| Configuración 🗸 🗸                            | SELECCIONA                                                         |                         |
| Comprobantes                                 | PENDIENTE                                                          |                         |
|                                              | REGISTRADO                                                         |                         |
| Administrador de comprobantes                | ENVIADO A FIRMA                                                    |                         |
|                                              | FIRMADO                                                            |                         |
|                                              | ELIMINADO                                                          |                         |
|                                              | CANCELADO                                                          |                         |
|                                              |                                                                    |                         |
|                                              |                                                                    |                         |

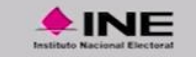

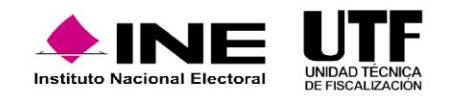

CAU | Protección de datos | Centro de ayuda

| Actividad          | Capturista   | Candidato o<br>candidata<br>independiente | Responsable de finanzas | Administrador S.O |
|--------------------|--------------|-------------------------------------------|-------------------------|-------------------|
| Configuración RFC  |              |                                           | $\checkmark$            | $\checkmark$      |
| Registro uno a uno | $\checkmark$ | $\checkmark$                              |                         |                   |
| Registro masivo    | $\checkmark$ | $\checkmark$                              |                         |                   |
| Envío a firma      | $\checkmark$ | $\checkmark$                              |                         |                   |
| Eliminar           | $\checkmark$ | $\checkmark$                              | $\checkmark$            | $\checkmark$      |
| Firmar             |              | ✓ *                                       | $\checkmark$            |                   |
| Cancelar           |              | ✓*                                        | $\checkmark$            | $\checkmark$      |

\* Sólo se podrán realizar si la persona candidata independiente se encuentra designada como su propio Responsable de Finanzas.

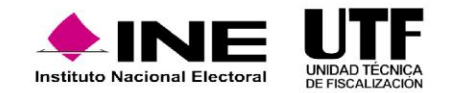

## Flujo de estatus de los CEP

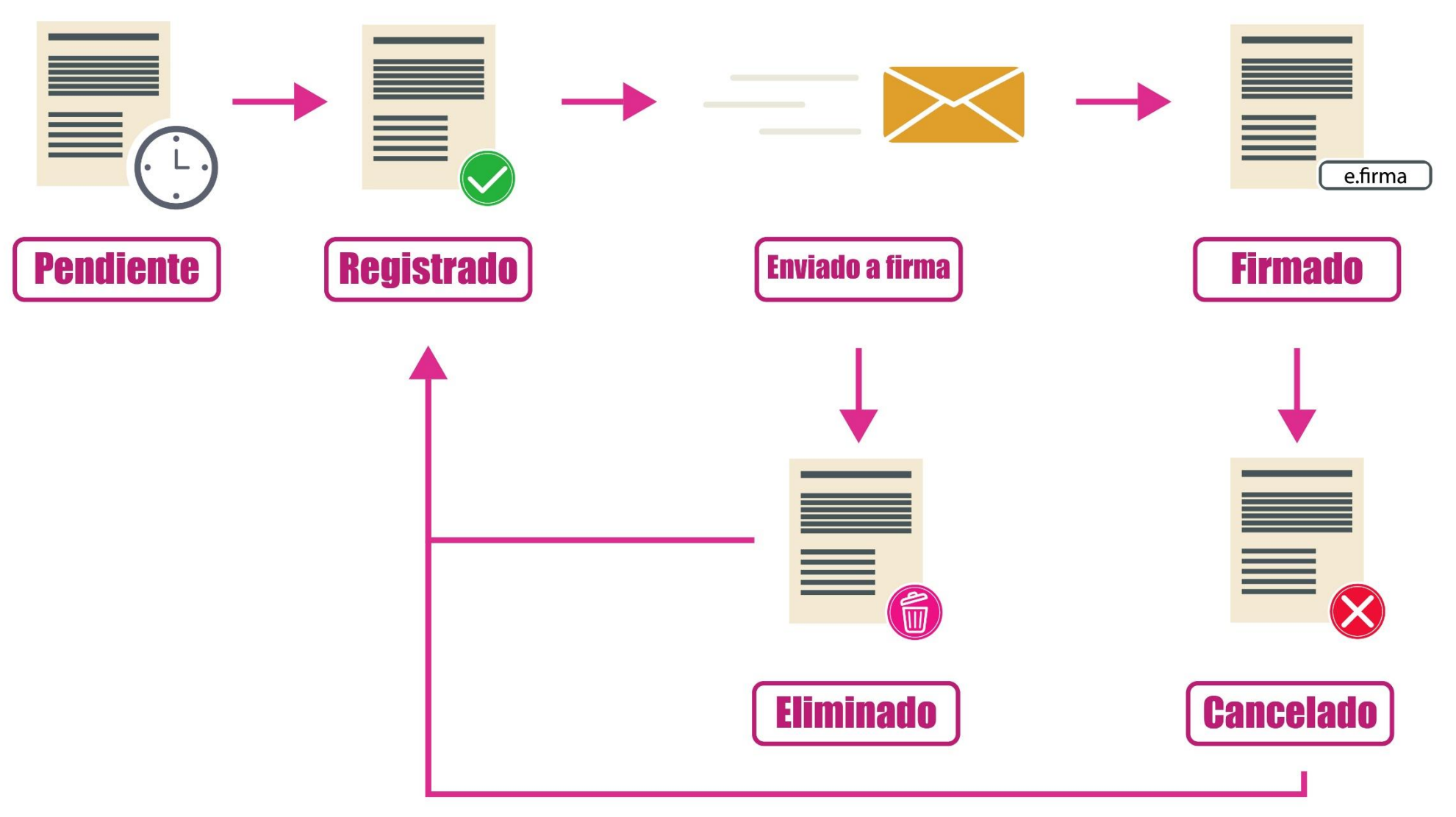

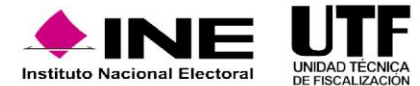

Capacitación Sistema de Fiscalización de Jornada Electoral (SIFIJE) Proceso Electoral Local Ordinario 2022 - 2023

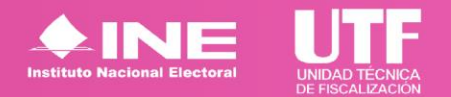